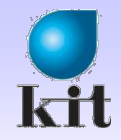

## **데이터베이스 및 설계** MySQL을 위한 MFC를 사용한 ODBC 프로그래밍

2012.05.10. 오영우 컴퓨터공학과 금오공과대학교

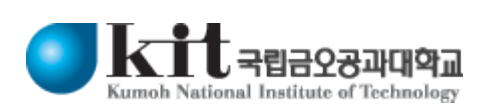

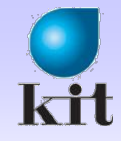

#### **APM Setup**

- http://www.apmsetup.com
  - ◆ 또 는 http://www.mysql.com

#### ● 설치 발표자료 참조

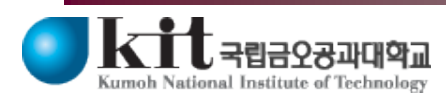

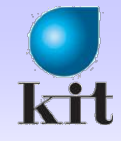

### DB 생성

#### ● DB에 속한 테이블 보기 $\Leftrightarrow$ show tables; - 에러 발생 ● DB 생성 및 삭제 연습 create database test; show tables; drop database test; - DB 삭제 ● 실습에서 사용할 DB 생성 create database MyDB; use MyDB; show tables;

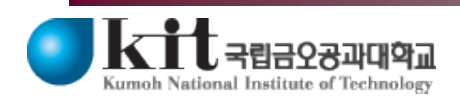

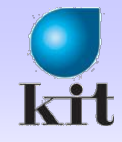

### 테이블 생성

#### ● 실습에 사용할 테이블 생성

- create table student
- ♦ ( SNO INT PRIMARY KEY,
  - SNAME CHAR(20),
- MAJOR CHAR(20),
- GPA REAL);

#### ● 한글 문제 해결

♦ set names euckr;

- 한글 입력 가능하게 해줌

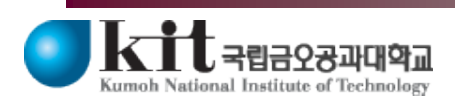

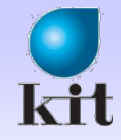

### 데이터 입력

#### ● 샘플 데이터 입력

◆ insert into student values (20091000, '홍길동', '컴퓨터공학과', 4.3);

select \* from student;
– 확인

♦ insert into student values (20091000, '일지매', '컴퓨터공학과', 4.0);
– 에러 발생 (Primary Key 중복)

◆ insert into student values (20091001, '일지매', '컴퓨터공학과', 4.0);

select \* from student;

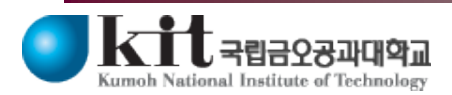

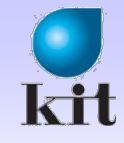

### 데이터 삭제

#### ● 삭제 예제

 $\diamond$  delete from student where sno = 20091001;

♦ select \* from student;

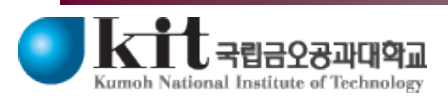

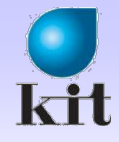

### Metadata 검색

# ● DB에 속한 테이블 리스트 ◆ show tables;

#### ● 테이블의 구성을 보여줌 (두 가지 방법)

- show columns from student;
- describe student;

#### ● student 테이블 생성 관련 정보 보여줌

 $\diamond$  show create table student;

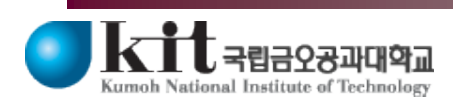

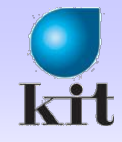

### MySQL 한글 설정

#### My.ini

[mysqld]

character-set-client-handshake=FALSE

default-character-set=euckr

#### MySQL

♦ alter database MyDB character set euckr collate euckr\_korean\_ci;
 ◆ 서비스에서 다시 시작

#### ◀ ODBC 설정

♦ Connect options 탭에서 initial statement에 set Charset euckr 입력

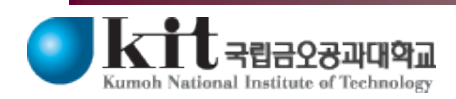

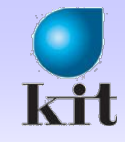

### ODBC 드라이버 설치

# ● http://dev.mysql.com/downloads/ ◆ Connector/ODBC 다운로드 후 설치

| MySQL :: | MySQL Downloads - Windows Internet Explorer                             |   |
|----------|-------------------------------------------------------------------------|---|
|          | http://dev.mysql.com/downloads/ 🕑 🔯 😽 🗙 🗖 Naver                         | ٩ |
| 1일(E) 편  | 집(E) 보기(Y) 즐겨찾기(A) 도구(T) 도움말(H) 🛛 🔯 🕢 💭 🖾 🗍 캡쳐 🗸 🕌 🗇 🖸                  |   |
| 즐겨찾기     | 🛐 MySQL :: MySQL Downloads 👘 👘 🔊 🔝 🙄 🖶 ▼ 페이지(만) ▼ 안전(S) ▼ 도구(Q) ▼ (2) ▼ |   |
|          | MySQL Connectors                                                        |   |
|          | MySQL offers standard database driver                                   |   |
|          | connectivity for using MySQL with applications                          |   |
|          | and tools that are compatible with industry                             |   |
|          | standards ODBC and JDBC.                                                |   |
|          |                                                                         |   |
|          |                                                                         |   |
|          | Connector/ODBC                                                          |   |
|          | (Current Generally Available Release: 5.1.11)                           |   |
|          | Standardized database driver Windows, Linux,                            |   |
|          | Mac OS X, and Unix platforms.                                           |   |
|          | DOWNLOAD                                                                |   |
|          |                                                                         |   |
|          | Connector/1                                                             |   |
|          | (Current Generally Available Release: 5.1.20)                           |   |
|          | Standardized database driver for Java                                   |   |
|          | platforms and development.                                              |   |
|          |                                                                         |   |
|          | DOWNLOAD                                                                |   |
|          |                                                                         |   |
|          | Connector/Net                                                           |   |
|          | (Current Generally Available Release: 6.5.4)                            |   |
|          | Standardized database driver for .NET                                   |   |
|          | platforms and development.                                              |   |
|          | DOWNLOAD                                                                |   |
|          |                                                                         | > |

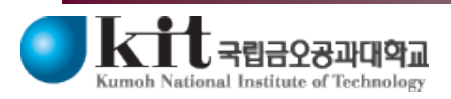

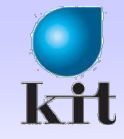

#### ODBC 추가

#### ● 제어판 – 성능 및 유지관리 - 관리도구 – 데이터 원본

#### (ODRC)

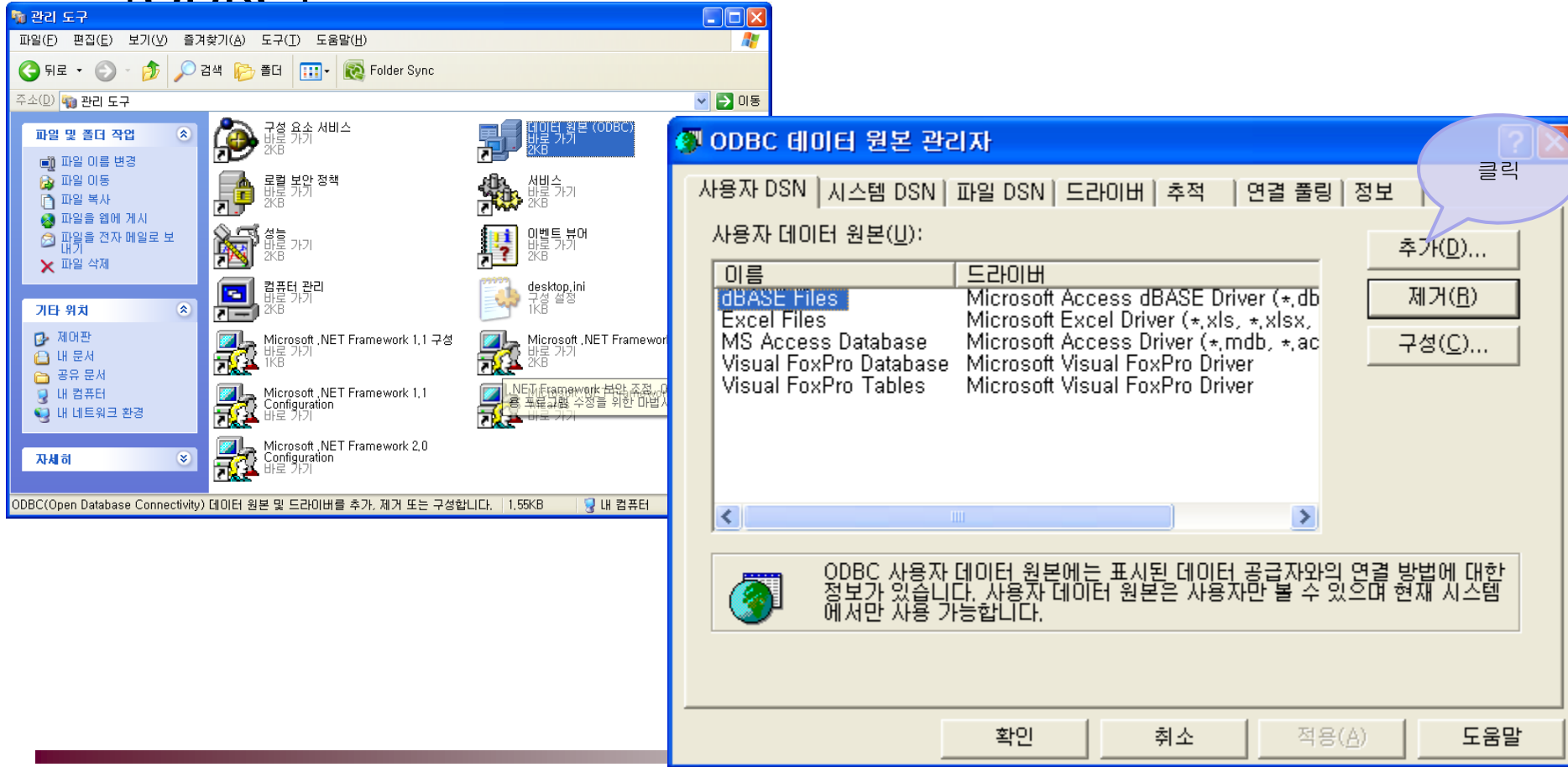

Department of Computer Engineering 10

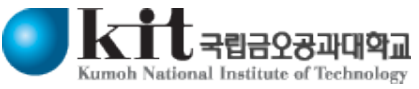

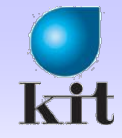

### Data Source Name (DSN) 추가

| 새 데이터 원본 만들기                                                                                                    | MySQL Connector/ODBC Data Source Configuration                  |
|----------------------------------------------------------------------------------------------------|-----------------------------------------------------------------|
| 데이터 원본을 설정할 드라이버를 선택하십시오.( <u>S</u> )<br>이름<br>                                                                                                    | Musque<br>Connector/ODBC                                        |
| Microsoft Faradox-Treiber (* 00)<br>Microsoft Text Driver (* 1xt * cs (한글<br>Microsoft Text-Treiber (* 1xt 쓰려면 3.51<br>Microsoft Visual FoxPro Driver 선택)                                                                                                    | Connection Parameters 입력                                        |
| MySQL ODBC 3,51 Driver<br>MySQL ODBC 5,1 Driver<br>SQL Native Client<br>SQL Server                                                                                                    | Description: Student Table in MyDB                              |
| 2. 클릭                                                                                                    | Server: localhost Port: 3306                                    |
| < 뒤로(B) <b>마침</b>                                                                                                    | User: root 4. 클릭 4. 클릭                                          |
| 🖗 ODBC 테이터 원본 관리자                                                                                                    | Database: mydb  Iest                                            |
| 사용자 IOIH 35년 95 I 프립 OSN 프립 OSN 프립 OSN 프립 OSN 프립 OSN 프립 OSN 프립 OSN 프립 OSN 프립 OSN 프립 OSN 프립 OSN 프립 OSN 프립 OSN 프립 OSN 프립 OSN 프립 OSN 프립 OSN 프립 OSN 프립 OSN 프립 OSN 프립 OSN 프립 OSN 프립 OSN 프립 OSN 프립 OSN THE OSN THE OSN THE | 023 至80 정보       All 74(B)       Niver (*,db<br>Is, *,xlsx,<br> |
| ▲ 이미터 원본에는 표시된 데이더<br>정보가 있습니다. 사용자 데이터 원본은 사용<br>에서만 사용 가능합니다.                                                                                                    | ▶<br>터 공급자와의 연결 방법에 대한<br>당자만 볼 수 있으며 현재 시스템                    |
| Kitt नदान २२ अपार्थन           National Institute of Technology                                                                                                    | epartment of Computer Engineering 11                            |

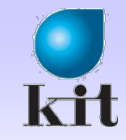

### Visual Studio로 새 프로젝트 생성

#### MyDBViewer

|          | ◈ MFC 응용 프로그                   | 램                |                                 |                 |                                   |                         |     |
|----------|--------------------------------|------------------|---------------------------------|-----------------|-----------------------------------|-------------------------|-----|
| <b>%</b> | 시작 페이지 - Microsoft Visual Stud | io               |                                 | 클릭              |                                   |                         |     |
| Π        | ·일(E) 편집(E) 보기(V) 도구(I) 창()    | ♥) 커뮤니           | . 티( <u>C</u> ) 도움말( <u>H</u>   |                 |                                   |                         |     |
|          | 새로 만들기( <u>N</u> )             | 🛅 프로             | .쩩트( <u>P</u> ) Ctrl+S          | Shift+N         |                                   |                         |     |
|          | 열기( <u>0</u> )                 | 🍓 웹 A            | ↓0 트( <u>₩</u> )                |                 |                                   |                         |     |
|          | 닫기( <u>C</u> )                 | 🛅 파일             | ( <u>E</u> )                    | Ctrl+N          |                                   |                         |     |
| đ        | 솔루션 닫기( <u>T</u> )             | 기존               | 코.새프로젝트                         |                 | 클린                                |                         | ? 🛛 |
|          | 선택한 항목 저장( <u>S</u> ) Ctrl+S   |                  | 프로젝트 형식( <u>P</u> ):            |                 | 에플릿(T):<br>Visual Studio에 성치되어 인원 |                         |     |
|          | 다른 이름으로 선택한 항목 저장( <u>A</u> )  |                  | ATL<br>                         |                 | MFC 응용 그로그램                       | MFC ActiveX 컨트롤         |     |
|          |                                | - <del>7</del> 1 |                                 |                 |                                   |                         |     |
|          |                                |                  | ₩in32<br>■ 다른 언어<br>☆ 기타 프로젝트 형 | IA.             | 내 몸글덧<br>බ 온라인 템플릿 검색             |                         |     |
|          |                                |                  | E™714                           | -               |                                   |                         |     |
|          |                                |                  |                                 |                 |                                   |                         |     |
|          |                                |                  |                                 |                 |                                   |                         |     |
|          |                                |                  | MFC 라이브러리를 시                    | 사용하는 응용 프로그램    | 뱀을 만드는 프로젝트입니다.                   |                         |     |
|          |                                |                  | 이름( <u>N</u> ):                 | MyDBViewer      |                                   |                         |     |
|          |                                |                  | 위지(L):<br>솔루션 미름(M):            | l<br>MvDBViewer |                                   | ▲ 속르셔용 디렌터리 마득기(D)      |     |
|          |                                |                  |                                 |                 |                                   | □ 소스 제어에 추가( <u>U</u> ) |     |
|          |                                |                  |                                 |                 |                                   | 확인                      | 취소  |

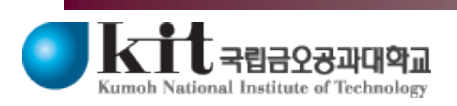

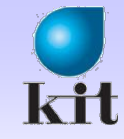

### 응용 프로그램 마법사 세팅

#### ● 단일 문서 (SDI), 유니코드 라이브러리 사용 해제

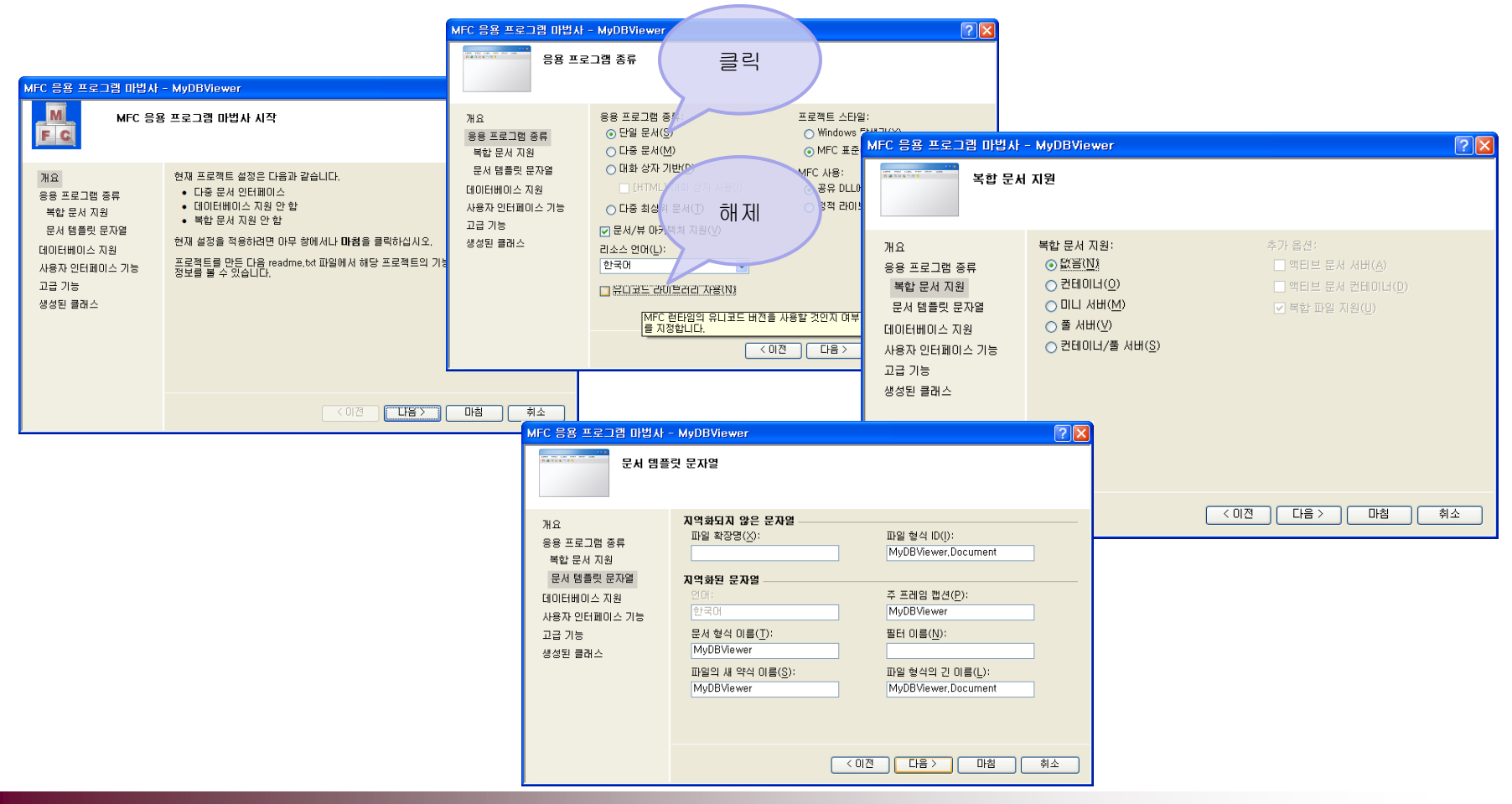

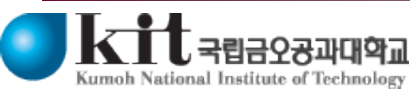

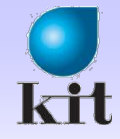

### 데이터베이스 지원

| MFC 응용 프로그램 마법사                                                                             | - MyDBViewer                                                                                                    | ?×       |
|---------------------------------------------------------------------------------------------|----------------------------------------------------------------------------------------------------|----------|
|                                                                                             | 미스 지원                                                                                                    |          |
| 개요<br>응용 프로그램 종류<br>복합 문서 지원<br>문서 템플릿 문자열<br>데이터베이스 지원<br>사용자 인터페이스 기능<br>고급 기능<br>생성된 클래스 | 데이터베이스 지원: 클릭<br>○ 없음(N)<br>● 해더 파일만(Q)<br>■ 파일을 지원하지 않는<br>데이터베이스 뷰(Y)<br>■ 파일을 지원하는 데이터베이스 뷰(T)<br>클릭<br>클리<br>● OLE DB(L)<br>● <u>UUBC(U)</u><br>데이터 소스:<br>네이너 소스(S)<br>================================== | <u>م</u> |

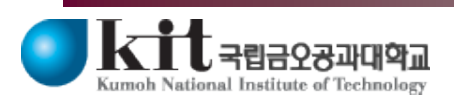

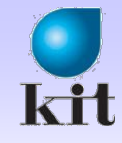

### 멤버 변수 및 함수 추가

#### ● MyDBViewerDoc.h 파일에 추가

```
□class CMyDBViewerDoc : public CDocument
 protected:
    SQLHENV
                m hEnv;
    SQLHDBC
                m hDbc;
     SOLHSTMT
                m_hStmt;
     SQLINTEGER m SNO;
    SQLCHAR
                m SNAME[21];
     SQLCHAR
                m MAJOR[21];
     SQLDOUBLE
                m GPA;
     SQLINTEGER m ISno, m ISname, m IMajor, m IGpa;
 public:
    BOOL IsReady() { return (m hStmt != NULL )? TRUE : FALSE; };
    BOOL FetchNext()
                        { return (SQLFetch(m_hStmt) != SQL_NO_DATA)? TRUE : FALSE; };
                        { return m_SNO; };
     int GetSNO()
    char *GetSNAME()
                       { return (char *)m SNAME; };
     char *GetMAJOR()
                        { return (char *)m_MAJOR; };
    double GetGPA()
                        { return m_GPA; };
     void Execute(void);
```

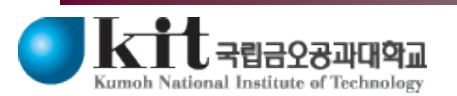

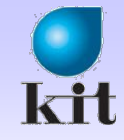

### 메뉴 추가

#### ● 리소스 뷰 탭 선택

◆왼쪽 밑에 있음

#### ◈ 없으면 보기 메뉴에서 선택

| - MADDAlemet                                                                                                    | - MI     | cru | son visuai                     | Studio         |                 |   |
|----------------------------------------------------------------------------------------------------|----------|-----|--------------------------------|----------------|-----------------|---|
| 파일( <u>F</u> ) 편집( <u>E</u> )                                                                                                    | 보기(      | V)  | 프로젝트( <u>P</u> )               | 빌드( <u>B</u> ) | 디버그( <u>D</u> ) | 팀 |
| i 🛅 - 🛅 - 💕 🖡                                                                                                    | F        | 코드  | E( <u>C</u> )                  | Ct             | rl+Alt+0        |   |
| i 🗔 🐁 🏊 🗚 🖞                                                                                                    | -2       | 솔루  | <sup>르</sup> 션 탐색기( <u>P</u> ) | Ct             | rl+Alt+L        |   |
| 리소스 뷰 - MvDB                                                                                                    |          | 팀팀  | 탐색기( <u>M</u> )                | Cti            | rl+₩, Ctrl+M    |   |
| 🖃 🎇 MyDBViev                                                                                                    | -        | 서비  | † 탐색기(⊻)                       | Cti            | rl+Alt+S        |   |
| 🖮 🧰 MyDBVi                                                                                                    |          | 책길  | 네 창( <u>B</u> )                | Cti            | rl+K, Ctrl+W    |   |
| i in the second second       |          | 호결  | 5 계층 구조( <u>H</u> )            | Cti            | rl+Alt+K        |   |
| 🗟 🧰 Icon                                                                                                    | <b>2</b> | 클리  | 스 뷰( <u>A</u> )                | Cti            | rl+Shift+C      |   |
| International International Interna<br>International International Internationa<br>International International Internationa International International International International Internationa Internationa International International Internation | 8        | 코드  | . 정의 창( <u>D</u> )             | Ct             | rl+Shift+V      |   |
|                                                                                                    | 2        | 개쳐  | I 브라우저(J)                      | Cti            | rl+Alt+J        |   |
|                                                                                                    |          | 출리  | 1( <u>0</u> )                  | Alt            | +2              |   |
| 🗐 🛄 Tool                                                                                                    | •        | 시작  | ł 페이지( <u>G</u> )              |                |                 |   |
| 🖮 🧀 Vers                                                                                                    |          | 속성  | ! 관리자( <u>M</u> )              |                |                 |   |
|                                                                                                    | 2        | 리고  | ·스 뷰( <u>B</u> )               | Ct             | rl+Shift+E      |   |
|                                                                                                    | X        | 도구  | <sup>1</sup> 상자( <u>X</u> )    | Ct             | rl+Alt+X        |   |
|                                                                                                    |          | 찾7  | 결과( <u>N</u> )                 |                |                 | • |
|                                                                                                    |          | 다른  | ! 창( <u>E</u> )                |                |                 | • |
|                                                                                                    |          | 도구  | <sup>1</sup> 모음( <u>T</u> )    |                |                 | • |
|                                                                                                    |          | 전체  | 화면( <u>U</u> )                 | Sh             | ift+Alt+Enter   |   |
|                                                                                                    | <b>F</b> | 뒤로  | 리탐색( <u>B</u> )                | Ct             | r +-            |   |
|                                                                                                    | Е,       | 앞의  | 2로 탐색( <u>F</u> )              | Cti            | rl+Shift+–      |   |
|                                                                                                    |          | 다음  | 음 작업( <u>C</u> )               |                |                 |   |
|                                                                                                    |          | 이전  | ! 작업( <u>R</u> )               |                |                 |   |
|                                                                                                    | 1        | 속성  | 성창(⊻)                          | Alt            | +Enter          |   |
|                                                                                                    | 62       | 속성  | '페이지(Y)                        |                |                 |   |
|                                                                                                    | _        | -   | _                              |                |                 |   |

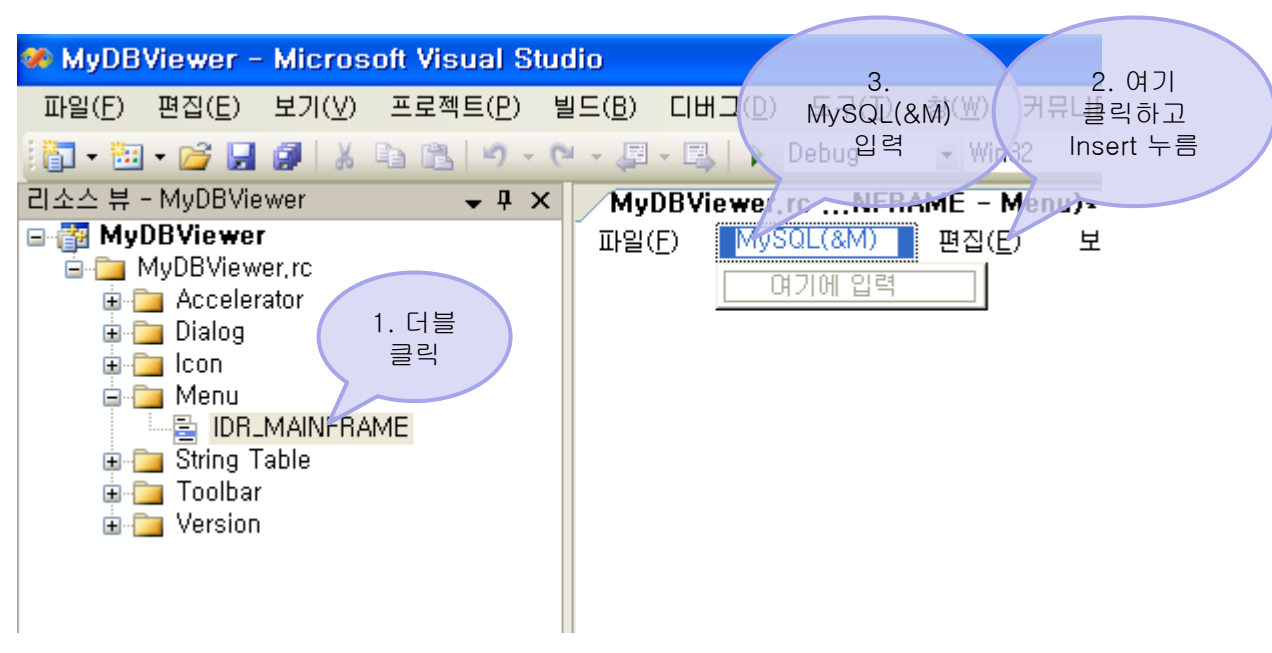

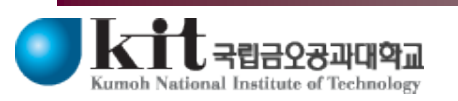

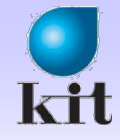

### 메뉴 아이템 추가

#### ● 메뉴 아이템

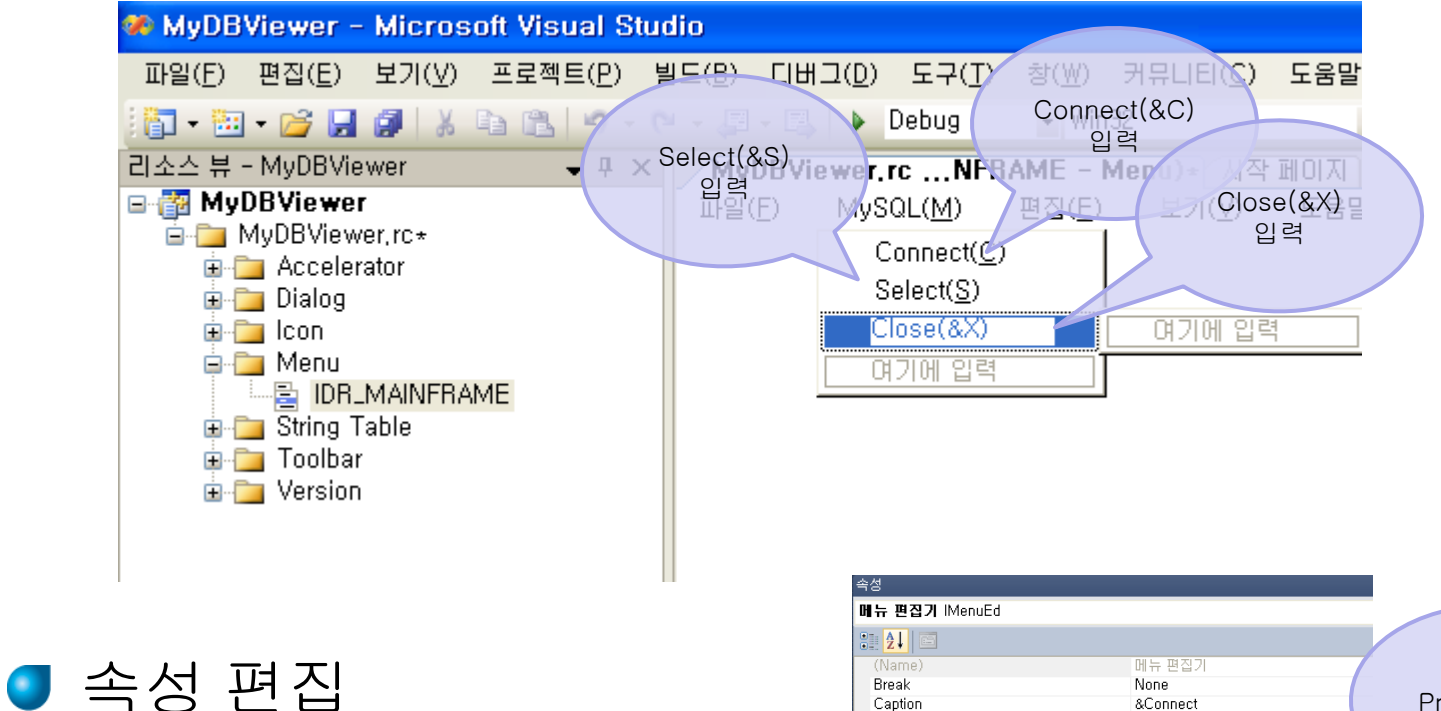

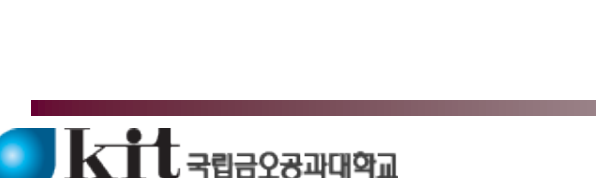

fumoh National Institute of Technology

◈ 첨부된 소스 코드 참조

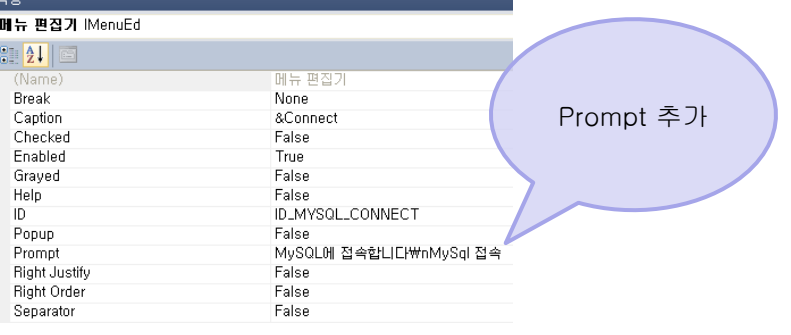

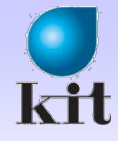

### 이벤트 처리기 추가

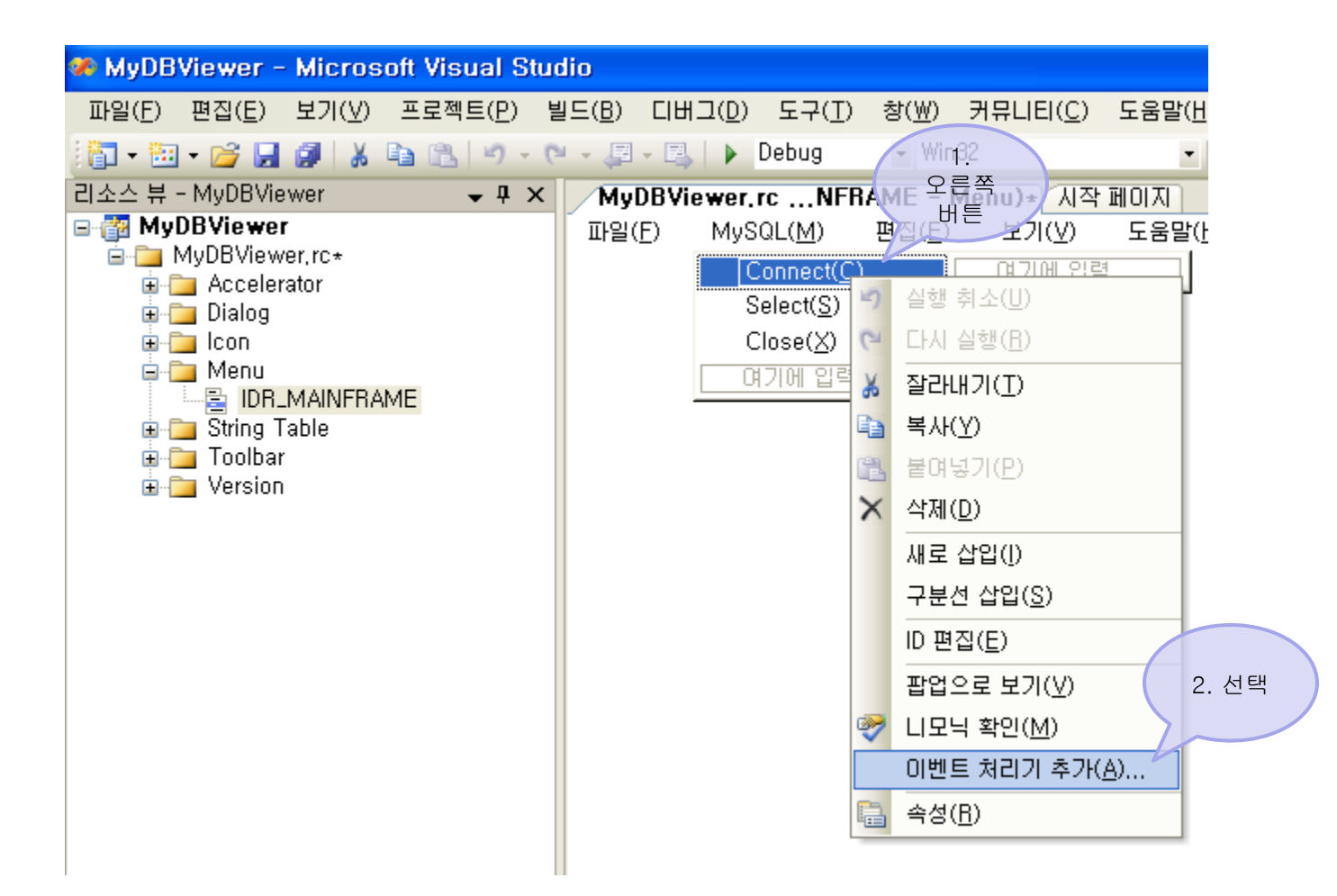

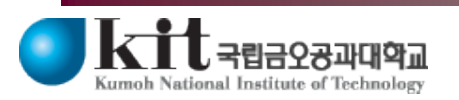

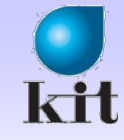

### Document 클래스에서 처리

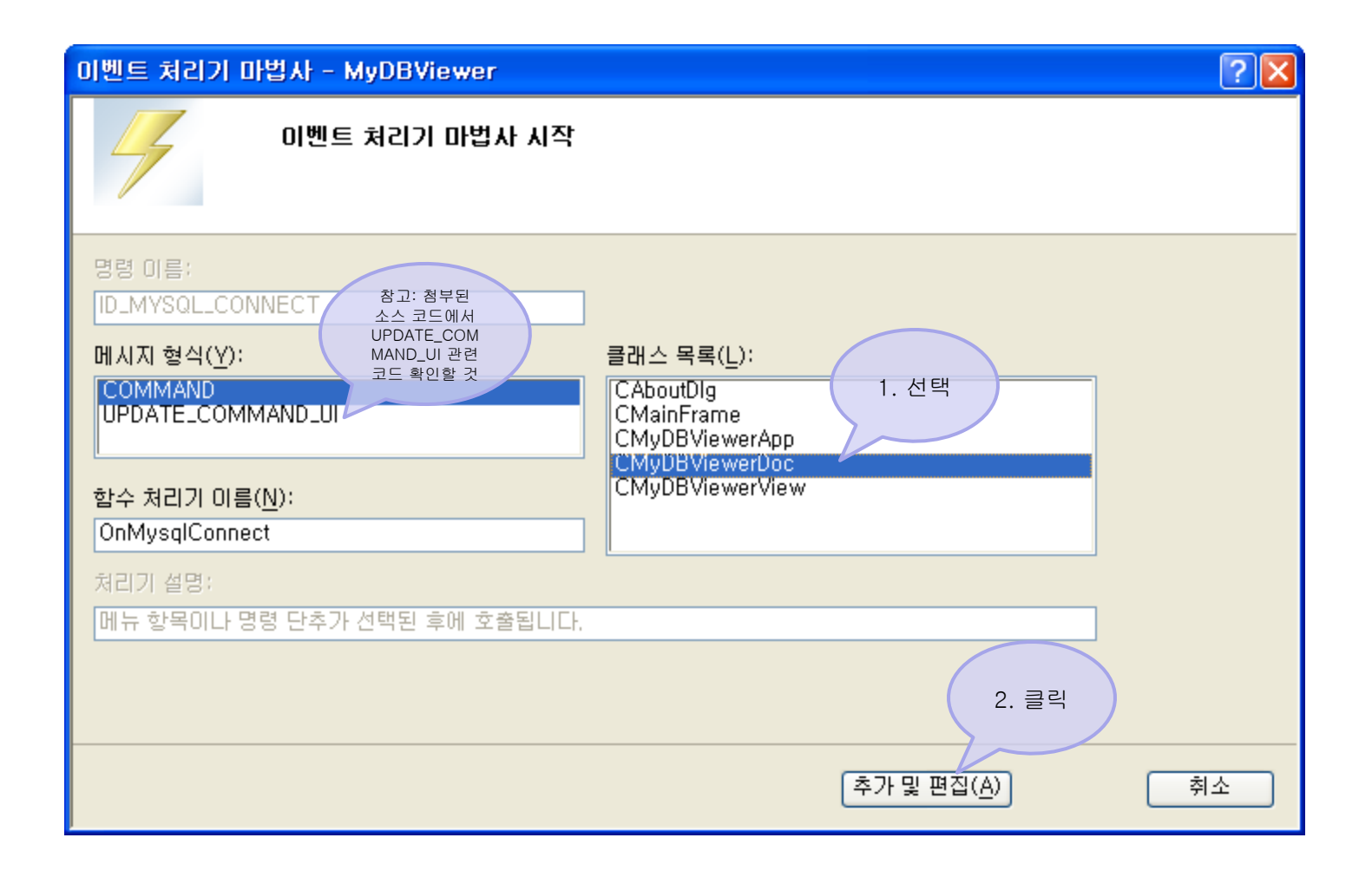

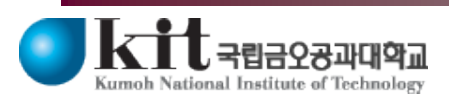

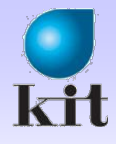

### 멤버 변수 초기화

MyDBView erDoc.cpp 파일

#### ● 생성자 및 OnNewDocument()에서 초기화

| ⊟CMy<br>{<br>{      | DBViewerDoc::CMyDBViewerDoc()<br>에버 변수<br>// TODO: 여기에 일회성<br>m_hEnv = NULL;<br>m_hDbc = NULL;<br>m_hStmt = NULL;<br>m_SNAME[0] = NULL;<br>m_MAJOR[0] = NULL; |
|---------------------|----------------------------------------------------------------------------------------------------|
| □CMy<br>{<br>{<br>} | DBViewerDoc::~CMyDBViewerDoc()                                                                                                    |
| ⊟B00<br>{           | NL CMyDBViewerDoc::OnNewDocument()<br>if (!CDocument::OnNewDocument())<br>return FALSE;                                                                       |
| -                   | // TODO: 여기에 재초기화 코드를 추가합니다.<br>// SDI 문서는 이 문서를 다시 사용합니다.<br>m_hEnv = NULL;<br>m_hDbc = NULL;<br>m_hStmt = NULL;                                             |
| }                   | <pre>m_SNAME[0] = NULL;<br/>m_MAJOR[0] = NULL;<br/>return TRUE;</pre>                                                                                         |

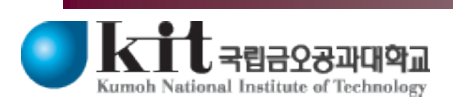

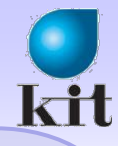

## ODBC 접속을 위한 소스 코드 입력

MyDBView erDoc.cpp 파일

```
■void CMyDBViewerDoc::OnMysqlConnect()
```

// TODO: Add your command handler code here
SQLRETURN ret;

```
if (m_hStmt)
OnMysqlClose();
```

```
if (SQL_ERROR == SQLAIIocEnv(&m_hEnv)) {
AfxMessageBox("환경 정보 할당 실패");
return;
```

```
}
```

```
if (SQL_ERROR == SQLAIlocConnect(m_hEnv, &m_hDbc)){
SQLFreeEnv(m_hEnv);
m_hEnv = NULL;
AfxMessageBox("연결 할당 실패");
return;
```

```
// HDBC, ODBC 원본 이름, 아이디, 패스워드
ret = SQLConnect(m_hDbc, (SQLCHAR *)"student", SQL_NTS,
(SQLCHAR *)"root", SQL_NTS,
(SQLCHAR *)"apmsetup", SQL_NTS);
```

```
// 서버 접속 실패
```

```
if (ret != SQL_SUCCESS && ret != SQL_SUCCESS_WITH_INFO) {
    if (m_hDbc != SQL_NULL_HDBC) { SQLFreeConnect(m_hDbc); m_hDbc = NULL; };
    if (m_hEnv != SQL_NULL_HENV) { SQLFreeEnv(m_hEnv); m_hEnv = NULL; };
    Af×MessageBox("서버 접속 실패");
    return;
```

```
if (SQLAIIocHandle(SQL HANDLE STMT, m hDbc, &m hStmt) != SQL SUCCESS) {
    if (m hDbc) {
       SQLDisconnect(m_hDbc);
       SQLFreeHandle(SQL HANDLE DBC, m hDbc);
        m hDbc = NULL:
    }
    if (m hEnv) {
        SQLFreeHandle(SQL HANDLE ENV. m hEnv);
        m h Env = NULL;
    AfxMessageBox("핸들 할당 실패");
    return;
// 변수와의 바인딩
ret = SQLBindCol(m hStmt, 1, SQL C LONG, &m SNO, 0, &m ISno);
if (ret != SQL SUCCESS) {
    if (m hDbc) {
        SQLDisconnect(m hDbc);
       SQLFreeHandle(SQL HANDLE DBC. m hDbc);
        m hDbc = NULL;
    if (m_hEnv) { SQLFreeHandle(SQL_HANDLE_ENV, m_hEnv); m_hEnv = NULL; };
    AfxMessageBox("변수 바인딩 실패");
    return;
ret = SQLBindCol(m hStmt, 2, SQL C CHAR, m SNAME, sizeof(m SNAME), &m ISname);
ret = SQLBindCol(m hStmt, 3, SQL C CHAR, m MAJOR, sizeof(m MAJOR), &m IMajor);
ret = SQLBindCol(m hStmt, 4, SQL C DOUBLE, &m GPA, 0, &m lGpa);
UpdateAllViews(NULL);
```

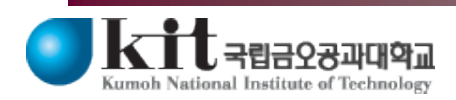

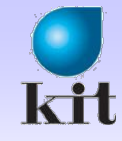

### void Execute() 함수 추가

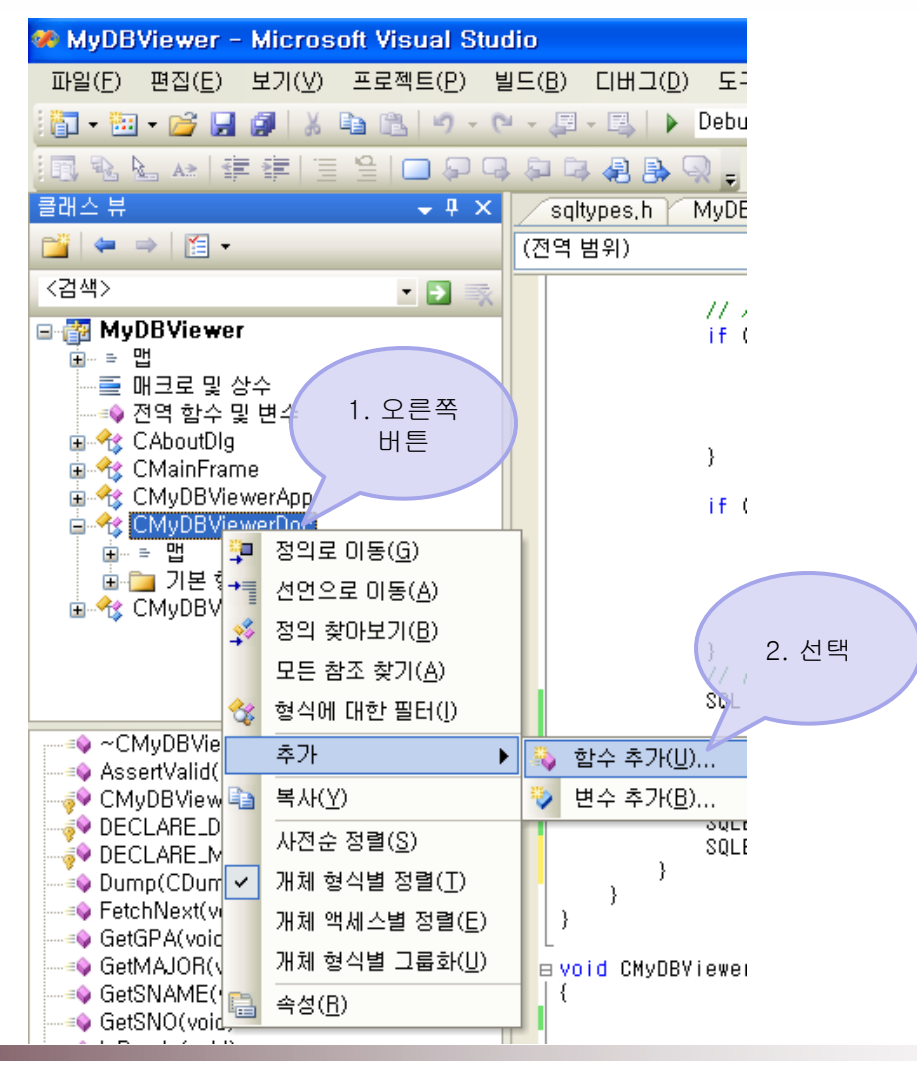

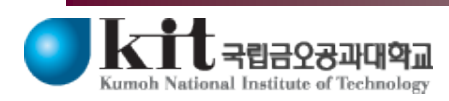

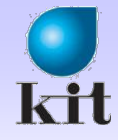

### 함수 추가 마법사

#### void Execute()

| 멤버 함수 추가 마법사 - MyDBViewe             | er                            | ? 🛛                   |
|--------------------------------------|-------------------------------|-----------------------|
| <b>멤버 함수 추가 마법</b><br>1. void로<br>변경 | <b>법사 시작</b><br>2. 입력         |                       |
| 반환 형식( <u>Y</u> ):<br>void           | 함수 이름( <u>U</u> ):<br>Execute |                       |
| 매개 변수 형식( <u>T</u> ):                | 매개 변수 이름( <u>N</u> ):         | 매개 변수 목록( <u>L</u> ): |
|                                      | 추가( <u>A</u> ) 제거( <u>B</u> ) |                       |
| 액세스( <u>E</u> ):                     | Static(S) Virtual(V)          | .cpp 파일( <u>F</u> ):  |
| public 💌                             | Pure(P) Inline(I)             | mydbviewerdoc,cpp     |
| 주석(// 표시 필요 없음)( <u>M</u> ):         |                               |                       |
|                                      |                               |                       |
| 합수 시그니처:                             |                               |                       |
| void Execute(void)                   |                               | 3. 클릭                 |
|                                      |                               | 마침 취소                 |

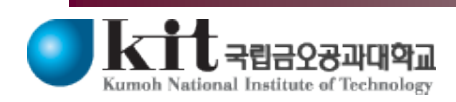

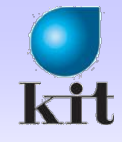

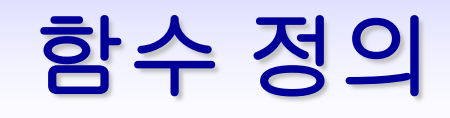

#### Select 문 실행

```
evoid CMyDBViewerDoc::Execute(void)
{
    // NOTE: 화면을 다시 그릴 때마다 DB에 접속하므로 좋은 방법은 아님.
    SQLRETURN ret;
    ret = SQLExecDirect(m_hStmt, (SQLCHAR*)"select * from student", SQL_NTS);
    if (ret != SQL_SUCCESS && ret != SQL_SUCCESS_WITH_INFO) {
        SQLCancel(m_hStmt);
        TRACE("질의 수행 실패");
        return;
    }
    TRACE("질의 수행 성공\mm");
}
```

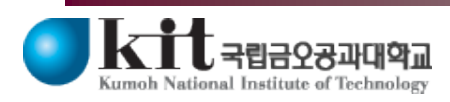

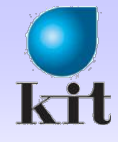

### 이벤트 처리기 추가

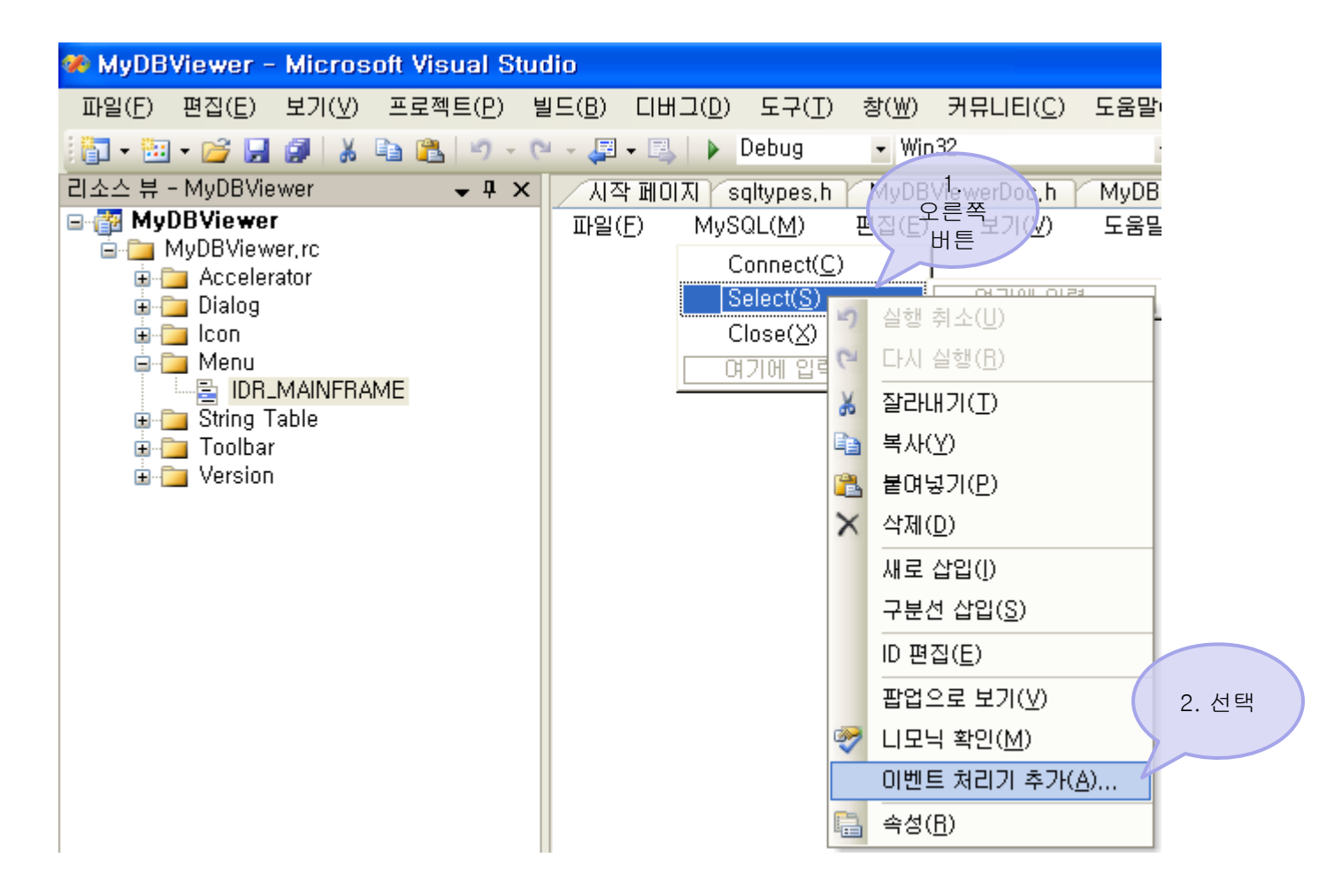

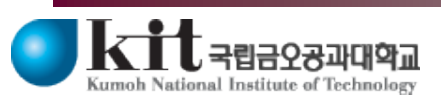

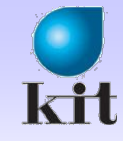

### Document 클래스에서 처리

| 이벤트 처리기 마법사 - MyDBViewer                                                                                  |                                                                                              | ? 🔀     |
|----------------------------------------------------------------------------------------------------|----------------------------------------------------------------------------------------------|---------|
| 이벤트 처리기 마법사 시작                                                                                            |                                                                                              |         |
| 명령 미름:<br>ID_MYSQL_SELECT<br>메시지 형식(Y):<br>COMMAND<br>UPDATE_COMMAND_UI<br>합수 처리기 이름(N):<br>OnMysqlSelect | 클래스 목록(L):<br>CAboutDlg<br>CMainFrame<br>CMyDBViewerApp<br>CMyDBViewerDoc<br>CMyDBViewerView |         |
| 처리기 설명:<br><mark>메뉴 항목이나 명령 단추가 선택된 후에 호출됩니다.</mark>                                                      | 2. 클릭<br>추가 및 편집( <u>A</u> )                                                                 | 취소<br>П |

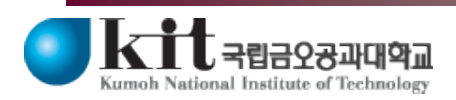

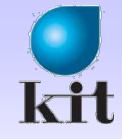

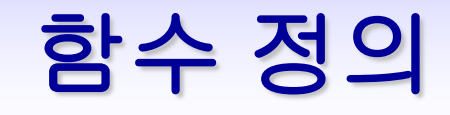

#### ● 화면을 다시 그림

```
■void CMyDBViewerDoc::OnMysqlSelect()
{
    UpdateAllViews(NULL);
}
```

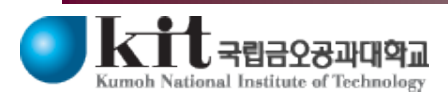

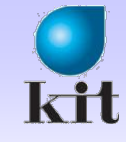

## OnMysqlClose() 이벤트 처리기 구현

```
● 같은 요령으로 이벤트 처리기 구현
   ■void CMvDBViewerDoc::OnMvsalClose()
    {
        if (m hStmt) {
           SQLFreeHandle(SQL_HANDLE_STMT, m_hStmt);
           m hStmt = NULL;
        if (m hDbc) {
           SQLDisconnect(m hDbc);
            SQLFreeHandle(SQL HANDLE DBC, m hDbc);
           m hDbc = NULL;
        if (m hEnv) {
           SQLFreeHandle(SQL_HANDLE_ENV, m_hEnv);
           m hEnv = NULL;
        UpdateAllViews(NULL);
```

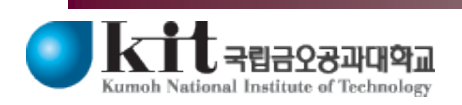

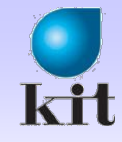

, GPA= 4.3

, GPA= 4.2

, GPA= 4.4

, GPA= 4.3

, GPA= 4.5

NUM

## OnDraw()에 코드 추가

준비

#### States MyDBViewerView.cpp 파일

```
void CMvDBViewerView::OnDraw(CDC* pDC)
    CMyDBViewerDoc* pDoc = GetDocument();
    ASSERT_VALID(pDoc);
    if (!pDoc)
        return.
   // TODO: 여기에 원시 데이터에 대한 그리기 코드를 추가합니다.
    if (pDoc->lsReady()) {
        int y = 10;
        CString str;
        pDoc->Execute();
        while (pDoc->FetchNext()) {
            str.Format("SNO=%-15d, SNAME=%-20s, MAJOR=%-20s, GPA=%4.1f",
                        pDoc->GetSNO(),
                                                         🐣 제목 없음 - MyDBViewer
                        pDoc->GetSNAME(),
                                                         파일(E) MySQL(M) 편집(E) 보기(V) 도움말(H)
                        pDoc->GetMAJOR(),
                                                          D 🚅 🔲 X 🖻 🖻 🎒 🢡
                        pDoc->GetGPA());
                                                          SNO=20091000
                                                                     , SNAME=홍길동
                                                                                      , MAJOR=컴퓨터공학부
            pDC->TextOut(10, y, str);
                                                                     ,SNAME=일지매
                                                          SNO=20091001
                                                                                      ,MAJOR=컴퓨터공학부
                                                                     , SNAME=김유신
                                                                                      , MAJOR=육군사관학교
                                                          SNO=20091003
            v+= 20;
                                                          SNO=20091004 , SNAME=강감찬
                                                                                      , MAJOR=육군사관학교
        }
                                                          SNO=20091005 , SNAME=이순신
                                                                                      , MAJOR=해군사관학교
    }
}.
```

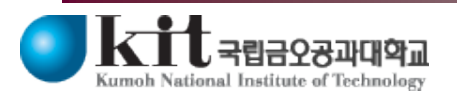

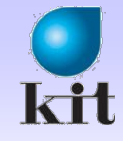

### 한글 깨짐 현상 해결

#### ● 만약 실행 시 한글이 깨진다면

| ITT IN INFORMATION IN INTERPORT IN INFORMATION IN INFORMATION INFORMATIONI INFORMATIONI INFORMATICA INFORMATICA INFORMATICA INFORMATICA |  |
|----------------------------------------------------------------------------------------------------|--|
| Image: SNO=20090000       , SNAME=???       , MAJOR=?????       , GPA= 4.3         SNO=20090001       , SNAME=???       , MAJOR=?????       , GPA= 4.2         SNO=20090003       , SNAME=???       , MAJOR=?????       , GPA= 4.4         SNO=20090004       , SNAME=???       , MAJOR=?????       , GPA= 4.3                                                                                                    |  |
| SNO=20090000       , SNAME=???       , MAJOR=?????       , GPA= 4.3         SNO=20090001       , SNAME=???       , MAJOR=?????       , GPA= 4.2         SNO=20090003       , SNAME=???       , MAJOR=?????       , GPA= 4.4         SNO=20090004       , SNAME=???       , MAJOR=?????       , GPA= 4.3                                                                                                    |  |
| SNO=20090005 , SNAME=??? , MAJOR=?????? , GPA= 4.5                                                                                                    |  |
|                                                                                                    |  |

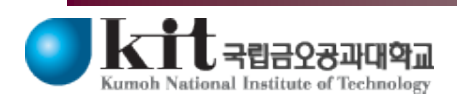

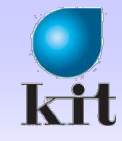

### 한글 깨짐 현상 해결(계속)

| 🐼 ODBC 테미터 원본 관리자                                                                                                    |                                                                            |                                                              |
|----------------------------------------------------------------------------------------------------|----------------------------------------------------------------------------|--------------------------------------------------------------|
| 사용자 DSN   시스템 DSN   파일 DSN   드라이버   추적   연                                                                                                    | 결 풀링   정보                                                                  |                                                              |
| 사용자 데이터 외로()<br>이름<br>dBASE Files 그 Microsoft Access dBASE Driver (<br>Excel Files Discosoft Access dBASE Driver (*,xls, *,xl<br>MS Access Driver (*,xls, *,xl<br>MS Udent MySQL ODBC 5,1 Driver | <sup>추가(<u>D</u>). 클릭<br/>*.dbf,<br/>sx, *.)<br/>*.accc 구성(<u>C</u>)</sup> |                                                              |
|                                                                                                    | MySQL Connector/ODBC Data Source Configurati                               | ion 🔀                                                        |
|                                                                                                    | Musel<br>Connector/ODBC                                                    | MySQL Connector/ODBC Data Source Configuration               |
| ODBC 사용자 데이터 원본에는 표시된 데이터 공<br>정보가 있습니다. 사용자 데이터 원본은 사용자면                                                                                                    | Connection Parameters                                                      | Connector/ODBC                                               |
| 에서만 사용 가능합니다.                                                                                                    | Data Source Name: Student Description: Student Table in MyDB               | Connection Parameters Data Source Name: Student              |
| 확인 취소                                                                                                    | © TCP/IP Server: localhost Port: 3306                                      | © TCP/IP Server: localhost Port: 3306                        |
|                                                                                                    | Named Pipe:                                                                | C Named Pipe:<br>User: root                                  |
|                                                                                                    | Password: ******                                                           | Password: ******* Database: mydb  Iest                       |
|                                                                                                    | Datz클릭 mydt  Iest                                                          | Connection   Metadata   Cursors/Results   Debug   SSL   Misc |
|                                                                                                    | Details >> OK Cancel                                                       | Allow big result sets     Use compression                    |
|                                                                                                    |                                                                            | Enable automatic reconnect     Don't prompt when connecting  |
|                                                                                                    |                                                                            | C Allow multiple statements<br>☐ Interactive Client          |
|                                                                                                    |                                                                            | Character Set:                                               |
|                                                                                                    |                                                                            | Details << OK <u>C</u> ancel <u>H</u> elp                    |

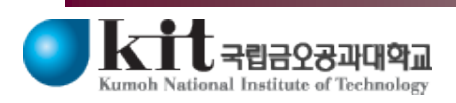

#### Department of Computer Engineering 31

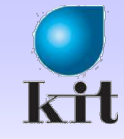

### 한글깨짐현상 해결(계속)

| 👫 제목 없음 - MyDBViewer                                                                                                    |                                                                                        |                                                                    |          |
|----------------------------------------------------------------------------------------------------|----------------------------------------------------------------------------------------|--------------------------------------------------------------------|----------|
| ┊파일( <u>E</u> ) MySQL( <u>M</u> ) 편집( <u>E</u> ) 보기(⊻) 도움말( <u>H</u> )                                                                   |                                                                                        |                                                                    |          |
| : 🗋 💕 🛃   🐰 🗈 🖎   🖨 🌚 🖕                                                                                                    |                                                                                        |                                                                    |          |
| SNO=20090000 , SNAME=홍길동<br>SNO=20090001 , SNAME=일지매<br>SNO=20090003 , SNAME=김유신<br>SNO=20090004 , SNAME=강감찬<br>SNO=20090005 , SNAME=이순신 | , MAJOR=컴퓨터공학과<br>, MAJOR=컴퓨터공학과<br>, MAJOR=육군사관학교<br>, MAJOR=육군사관학교<br>, MAJOR=해군사관학교 | , GPA= 4.3<br>, GPA= 4.2<br>, GPA= 4.4<br>, GPA= 4.3<br>, GPA= 4.5 |          |
| 준비                                                                                                    |                                                                                        | CAP                                                                | NUM SCRL |

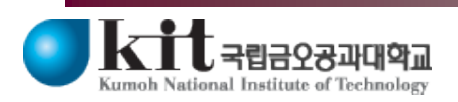